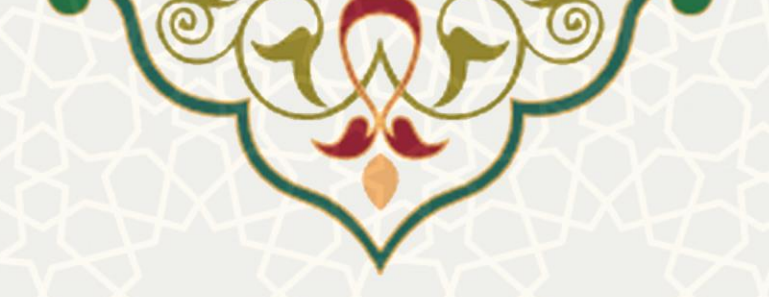

# اطلاعات واكسيناسيون دانشگاهيان

**نام سامانه**: اطلاعات واکسیناسیون دانشگاهیان **نام سامانه مرجع**: پرتال ورود یکپارچه اعضا (پویا) **کاربران:** کارمندان، اساتید، دانشجویان

تاریخ استقرار: آبان ۱۴۰۰ تاریخ آخرین توسعه: آبان ۱۴۰۰ تاریخ تهیه مستند: آبان ۱۴۰۰ توسعه و پشتیبانی: اداره سامانههای کاربردی مرکز فناوری اطلاعات و ارتباطات

نسخه برنامه: ۱۴۰۰ مستندسازی کد: خیر مستندسازی دادهها: بله امکان اجرای مستقل سامانه (مستقل از سامانههای سدف): خیر

> زبان برنامهنویسی: PHP پایگاه داده: My SQL فناوری: LAMP

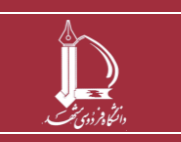

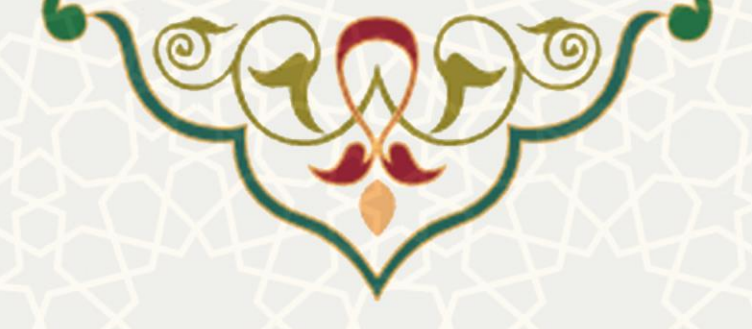

## ۱- معرفی

به منظور ثبت اطلاعات واکسیناسیون دانشگاهیان، این قسمت طراحی و پیاده سازی شده است. کارمندان، اساتید، دانشجویان از طریق پرتال پویا و با استفاده از سامانه دریافت کارت واکسن وزارت بهداشت، می توانند اطلاعات واكسيناسيون خود را ثبت نمايند

## ۲ - ویژگیها

• امکان ثبت اطلاعات واکسیناسیون از طریق لینک دریافتی وزارت بهداشت

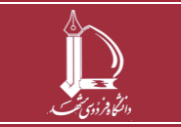

http://ict.um.ac.ir

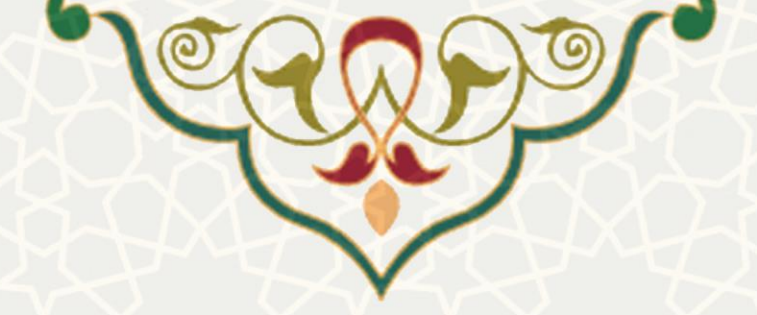

#### ٣- فرأيندها

#### ۲-1 - ثبت لينك اطلاعات واكسيناسيون

برای ثبت اطلاعات واکسیناسیون به دلیل دریافت لینک کارت واکسن به صورت پیامک، توسط تلفن همراه، پیشنهاد می شود فرآیند ثبت را از ابتدا، توسط تلفن همراه خود انجام دهید. در صورتی که از طریق سیستم کامپیوتر ثبت اطلاعات کردید، باید لینک دریافتی را به صورت صحیح وارد کنید. برای شروع کارمندان و اساتید از پرتال پویا، لبه اداری، منو اطلاعات پرسنلی، زیر منو اطلاعات واکسیناسون(شکل ۳-۱) و دانشجویان از پرتال پویا، لبه شخصی، منو شخصی، زیر منو اطلاعات واکسیناسیون(شکل ۳-۳)، صفحه ثبت اطلاعات واکسیناسیون(شکل ۳-۳) را باز کنید.

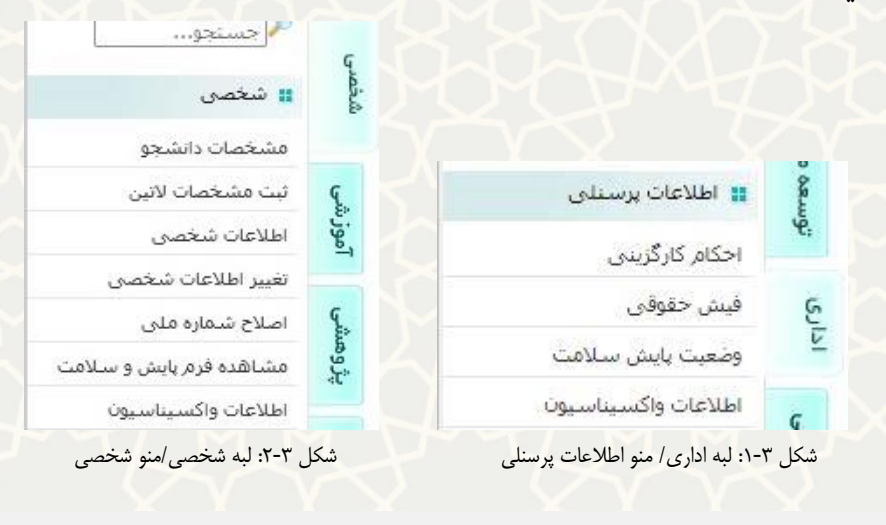

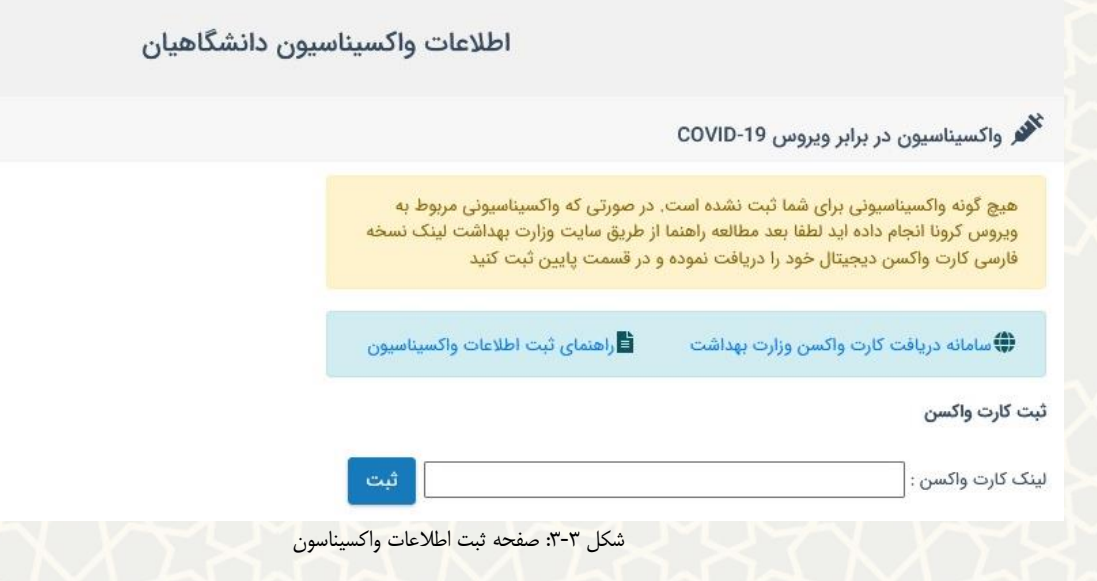

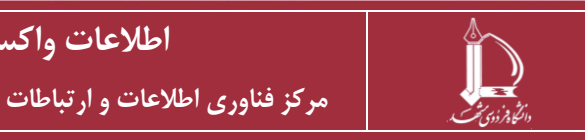

اطلاعات واكسيناسيون دانشگاهيان

http://ict.um.ac.ir

صفحه ۳ از ۷

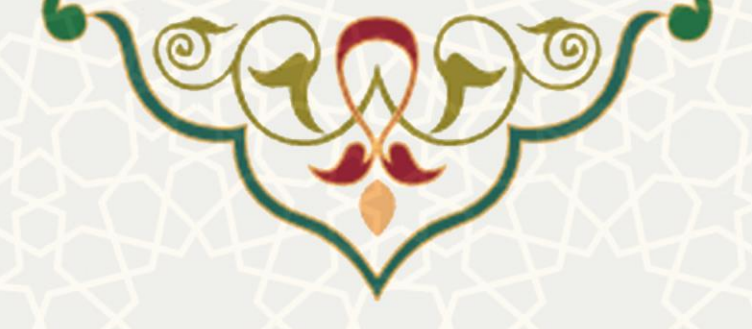

سامانه دریافت کارت واکسن وزارت بهداشت ه

صفحه سامانه ثبت درخواست كارت واكسيناسيون

وزارت بهداشت را باز کنید(شکل ۳-۴).

|      | ن ایران<br>ن د آموزش زسکی | جمهوری اسلام<br>زارت سداشت، درما                |                                                           |                                                                                         |
|------|---------------------------|-------------------------------------------------|-----------------------------------------------------------|-----------------------------------------------------------------------------------------|
| کسن  | ىت كارت وا                | بت درخواس                                       | سامانه ث                                                  |                                                                                         |
|      |                           |                                                 |                                                           | شماره ملی                                                                               |
| ነሥዮ៰ | ~                         | رداد                                            | · ~                                                       | تاريخ تولد<br>۳                                                                         |
|      |                           |                                                 |                                                           | شماره موبایل                                                                            |
|      | 552                       | 5 6                                             | 4                                                         |                                                                                         |
|      |                           | 552564                                          |                                                           | کد امنیتی                                                                               |
|      | کسن<br>۱۳۶۰               | ن, <i>آمز ٹر پڑی</i><br>ست کارت واکسن<br>۱۳۶۰ م | الدت بدان و اکسن<br>بت درخواست کارت واکسن<br>رداد ۲ 55256 | ذارت بدأت المان المراثي ذكل<br>سامانه ثبت درخواست كارت واكسن<br>ب خرداد ۲۰ می<br>552564 |

شكل ٣-۴: سامانه ثبت درخواست وزارت بهداشت

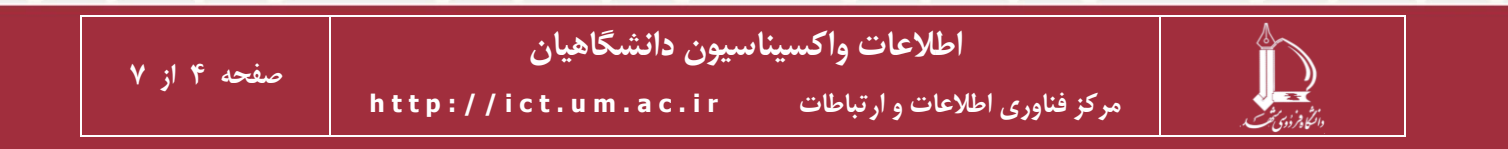

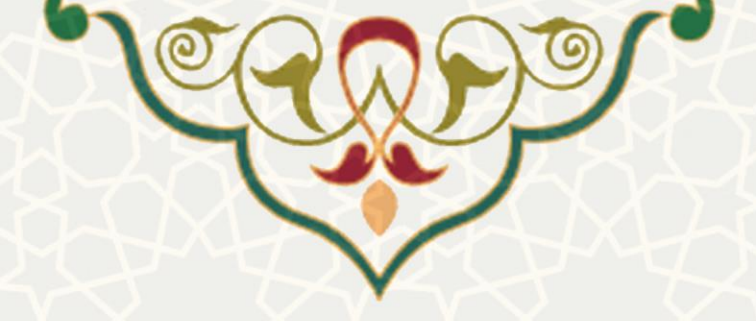

در این صفحه اطلاعات خواسته شده را به صورت صحیح وارد کنید. و کلید دریافت کد را انتخاب کنید. در نظر داشته باشید باید شماره همراه ثبت شده به نام خود و اعلام شده هنگام واکسیناسیون را ثبت کنید. درصورت صحیح بودن اطلاعات وارد شده، برای شما کد تایید پیامک می شود (شکل ۳-۶). این کد را باید در صفحه ای که مشاهده می کنید، درج کنید (شکل ۳-۶).

| ÷ | +98100035                                       | <i>~</i> |
|---|-------------------------------------------------|----------|
|   |                                                 |          |
|   |                                                 | _        |
|   |                                                 |          |
|   | د تابید ورود به سامانه کارت واکسن کرونا: 125016 | 5        |

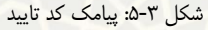

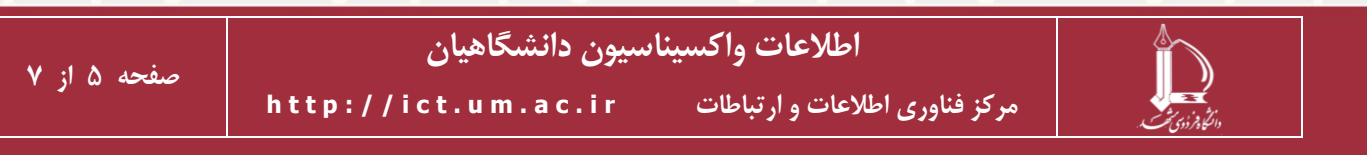

|   | 7                 |                   |                        |  |
|---|-------------------|-------------------|------------------------|--|
|   | ₹×₹               | $\checkmark$      |                        |  |
| W |                   |                   |                        |  |
|   |                   |                   |                        |  |
|   | خود با وارد کنید  | نده به تلفت همراه | کد ایسال               |  |
|   | ، خود ر، و،رد خید | ساہ بہ عمل میٹرہ  |                        |  |
|   | <u> </u>          |                   |                        |  |
|   |                   |                   | 🖋 ويرايش اطلاعات       |  |
|   |                   | ۴:۵۴              | ⊙ ارسال مجدد کد تائید: |  |

پس از ثبت کد تایید، لینک دریافت کارت واکسن مجدد برای شما ارسال می شود (شکل ۳-۷).

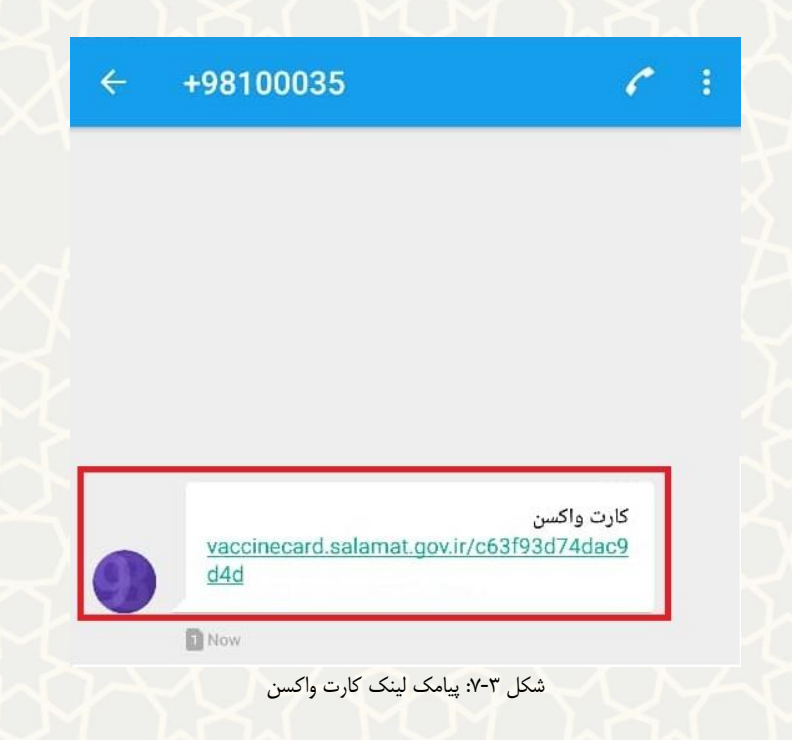

این لینک را به صورت کامل در صفحه اطلاعات واکسیناسون وارد، و کلید ثبت را انتخاب کنید (شکل ۳-۸).

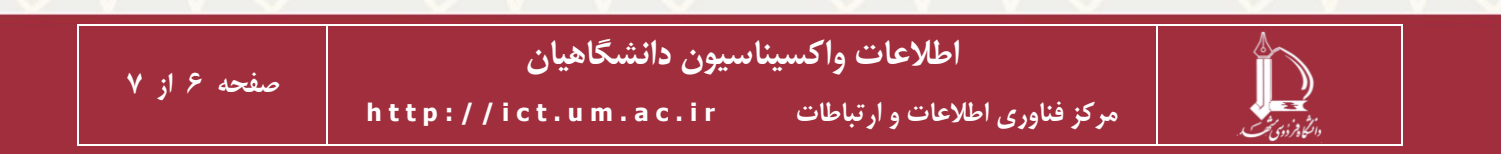

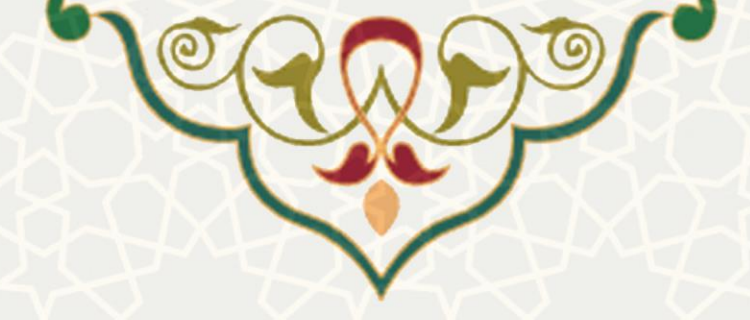

| ت کارت واکسن ثبت         | شد                    |                                     |                |  | × |
|--------------------------|-----------------------|-------------------------------------|----------------|--|---|
|                          |                       | اطلاعات واكسيناس                    | یون دانشگاهیان |  |   |
| ِ واکسیناسیون در ا       | برابر ویروس COVID-19  | co                                  |                |  |   |
| 🌒 سامانه دریافت کار      | رت واکسن وزارت بهداشت | ت 🖥 راهنمای ثبت اطلاعات واکسیناسیون |                |  |   |
| کارت <mark>واکس</mark> ن |                       |                                     |                |  |   |
| کارت واکسن :             |                       | ثبت                                 |                |  |   |
| ت واکستاستون های         | انجام شده             |                                     |                |  |   |
| 0 0/ . /                 |                       |                                     |                |  |   |
| م واکسن                  | نوبت                  | تاريخ واكسيناسيون                   |                |  |   |
| م واکسن<br>ينوفارم       | نوبت<br>اول           | تاريخ واكسيناسيون<br>1400/06/16     |                |  |   |

توجه داشته باشید که در صورت ثبت صحیح اطلاعات، فهرست واکسیناسون انجام شده برای شما نمایش داده

مىشود.

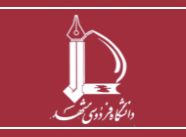

اطلاعات واكسيناسيون دانشگاهيان

مرکز فناوری اطلاعات و ارتباطات http://ict.um.ac.ir /